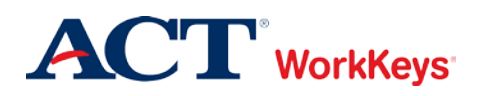

# Adding Examinees to a Group during Account Creation

# In this document

This document contains information used by site administrators to add examinees to an existing group as their accounts are being created for WorkKeys Internet Version testing.

### When to use this document

Use this document when you want to add an examinee to an existing group at the same time that you're creating an account for the examinee.

# Procedure: Adding Examinees to a Group during Account Creation

Follow the steps below to add an examinee to an existing group at the same time the examinee's account is created for WorkKeys Internet Version testing.

1. Log in to the Validus system with your User ID and password. The URL will look similar to the ones shown below. If a login page with a realm drop-down menu appears, you will need to enter your URL again. Only space for a User ID and a password should appear.

https://vtc.act.org/<your site's realm number> e.g., https://vtc.act.org/123456789

| VALIDUS Virtual | Test Center                                           |                          | ACT |
|-----------------|-------------------------------------------------------|--------------------------|-----|
|                 |                                                       |                          |     |
| 1916            | ase enter your Log                                    | in information           |     |
|                 | User ID:                                              |                          |     |
|                 | Password:                                             |                          |     |
|                 |                                                       | Login                    |     |
| VAL<br>© 20     | IDUS ® Admin Version: 3<br>014 by ACT, Inc. All right | 3.0.0.399<br>5 reserved. |     |
|                 |                                                       |                          |     |

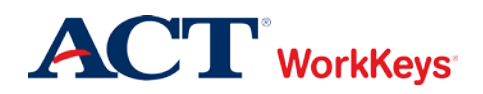

2. On the left side of the page, click on **User Management**.

|                     | VALIDUS' Virtual Test Center                     |                    |                 |  |  |
|---------------------|--------------------------------------------------|--------------------|-----------------|--|--|
|                     | WorkKeys WorkKeys IV Train                       | ing Site           | LOGOUT          |  |  |
| Home                | Welcome to VTC Console                           |                    |                 |  |  |
| My Account          | This is a training site. DO NOT use this site to | set up real tests. |                 |  |  |
| User Management 🛛 🗲 | 566617744 is your Realm ID                       |                    |                 |  |  |
| User Batch Load     | Sooo maa is you realimb.                         |                    |                 |  |  |
| Account Management  |                                                  |                    | List All Realms |  |  |
| Group Management    | Select Name                                      | Description        | Realm ID        |  |  |
| Profile Management  | Please add favorite realm(s) by list             | ing All Realms     |                 |  |  |
| Barcode Management  | VALIDUS @ Admin Varging: 2.0.1.660               |                    |                 |  |  |
| Reports Portal      | © 2011 by ACT, Inc. All rights reserved.         |                    |                 |  |  |
| Reports             |                                                  |                    |                 |  |  |
| References          |                                                  |                    |                 |  |  |
|                     |                                                  |                    |                 |  |  |
|                     |                                                  |                    |                 |  |  |

3. On the right side of the page, click the **Create** button.

|                                    | tual Test Cente                       | r                                            |           |              |         |              | <b>ACT</b> <sup>®</sup> |
|------------------------------------|---------------------------------------|----------------------------------------------|-----------|--------------|---------|--------------|-------------------------|
|                                    | WorkKeys                              | WorkKeys IV Traini                           | ng Site   |              |         |              | LOGOUT                  |
| Home                               | User Managem                          | ent                                          |           |              |         |              |                         |
| My Account                         | Search Criteria                       |                                              |           |              |         |              |                         |
| User Management<br>User Batch Load | Last Name:                            |                                              |           | First Name:  |         |              |                         |
| Account Management                 | User ID:                              |                                              |           | Examinee ID: |         |              |                         |
| Group Management                   | Status:                               | Show All                                     |           | S            | earch   |              |                         |
| Profile Management                 | Use "%" for wild c                    | ard searches.                                |           |              |         |              |                         |
| Barcode Management                 |                                       |                                              |           |              |         |              |                         |
| Reports Portal                     |                                       |                                              |           |              |         | More actions | Create                  |
| Reports                            | Select First Nam                      | e                                            | Last Name |              | User ID | Sta          | itus                    |
| References                         | Please s                              | earch for a name                             |           |              |         |              |                         |
|                                    | VALIDUS ® Admin<br>© 2011 by ACT, Inc | Version: 2.0.1.669<br>. All rights reserved. |           |              |         |              |                         |

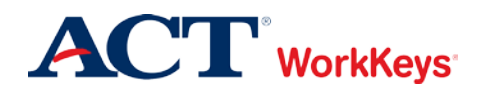

- 4. A "Create User" page will appear. You need to enter the following, at a minimum:
  - a. First Name
    - This needs to be the examinee's actual first name, which may not necessarily be the name he or she goes by.
    - Keep in mind that when the examinee arrives to take the test, he/she will need to present a photo ID. The name on the account needs to match the name on the photo ID. Slight variations are allowed, such as "Dave" instead of "David."
    - If the examinee earns a National Career Readiness Certificate (NCRC), the name printed on the certificate will be the same as the name listed in the account.
    - This is one of the 5 match criteria used for the NCRC. It's critical that the same first name (or a variation) be used on all WorkKeys tests.
  - b. Last Name
    - As with the first name, the name on the account needs to match the name on the photo ID.
    - If the examinee earns an NCRC, the name printed on the certificate will be the same as the name listed in the account.
    - This is one of the 5 match criteria used for the NCRC.
  - c. Examinee ID
    - This should be a series of numbers unique to the examinee. A suggestion would be a student ID number or an employee ID number.
    - Do NOT use the examinee's driver's license number, Social Security Number, or any number that contains a portion of his/her Social Security Number.
    - The number can include a maximum of 11 digits.
    - The Examinee ID is one of the 5 match criteria used for the NCRC, so it's important that the same Examinee ID be used on all Internet Version and paper-and-pencil assessments.

#### We also highly recommend that you enter the following information:

- d. Date of Birth
  - The birth month is one of the 5 match criteria used for the NCRC.
  - The birth day is also one of the 5 match criteria.
- e. User ID
  - You can click the **Generate ID** button or create a User ID unique to the examinee.
  - We suggest creating a User ID that is easy to remember, such as the examinee's last name and first initial of the first name followed by a number.
  - A User ID can be a combination of letters and/or numbers.
  - Do NOT use the examinee's driver's license number, Social Security Number, or any number that contains a portion of his/her Social Security Number.
  - It must be at least 3 characters long.
  - Once a User ID has been entered into the system, it cannot be changed or duplicated. This applies to the entire Validus system, not just your site's realm.

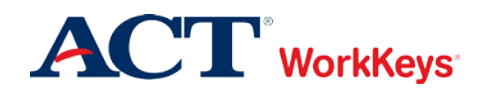

- f. Password (and Confirm Password)
  - The system can generate a password for the examinee, but we recommend that you create one. The examinee can change it if he/she desires.
  - The password can be a combination of letters and/or numbers.
  - The password is case sensitive.
  - The password must be between 6 and 30 characters long.

You can fill in more information if you'd like, but it's not required. The examinee will need to review and complete any information prior to launching the test.

|                    | tual Test Center          | ACT                          |  |  |  |  |  |
|--------------------|---------------------------|------------------------------|--|--|--|--|--|
|                    | WorkKeys                  | Keys IV Training Site LOGOUT |  |  |  |  |  |
| Home               | Create User               |                              |  |  |  |  |  |
| My Account         | Login Information         |                              |  |  |  |  |  |
| User Management    | User ID:                  | Generate ID                  |  |  |  |  |  |
| User Batch Load    | Password:                 |                              |  |  |  |  |  |
| Account Management | Confirm Password          |                              |  |  |  |  |  |
| Group Management   | Security                  |                              |  |  |  |  |  |
| Profile Management | Question:                 |                              |  |  |  |  |  |
| Barcode Management | A                         |                              |  |  |  |  |  |
| Reports Portal     | Answer:                   |                              |  |  |  |  |  |
| Reports            | Personal Information      |                              |  |  |  |  |  |
| References         | First Name:?              |                              |  |  |  |  |  |
|                    | Middle Name:              |                              |  |  |  |  |  |
|                    | Last Name:?               |                              |  |  |  |  |  |
|                    | Date of Birth:            | MM/dd/yyyy                   |  |  |  |  |  |
|                    | Examinee ID:?             |                              |  |  |  |  |  |
|                    | Permanent Mailing Address |                              |  |  |  |  |  |
|                    | Address1:                 |                              |  |  |  |  |  |
|                    | Address2:                 |                              |  |  |  |  |  |
|                    | City:                     |                              |  |  |  |  |  |
|                    | State/Province:           |                              |  |  |  |  |  |
|                    | ZIP Code:                 |                              |  |  |  |  |  |
|                    | Email:                    |                              |  |  |  |  |  |

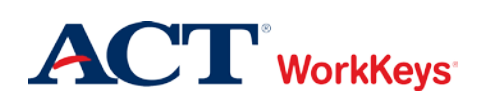

5. Click the **Submit** button at the bottom of the page.

| Are you currently in school?:                                                                                         |                           |
|----------------------------------------------------------------------------------------------------|---------------------------|
| If you are in school, why<br>are you attending<br>school?:                                                            | ×                         |
| County of Residence 5<br>digit FIPS code (Enter<br>numbers only, click<br>HERE to look up your<br>county FIPS code):? |                           |
| Current Status:?<br>* = Required                                                                                      | Submit Cancel             |
| VALIDUS © Admin Version.<br>© 2012 by ACT, Inc. All righ                                                              | 2.0.1.694<br>ts reserved. |

6. The "Roles" page appears. Click in the box next to "Examinee" so that a check mark appears in the box.

| VALIDUS' Virtual Test Center ACT* |                     |                              |                                 |                |                                      |                                                                                                    |  |
|-----------------------------------|---------------------|------------------------------|---------------------------------|----------------|--------------------------------------|----------------------------------------------------------------------------------------------------|--|
|                                   | Worl                | Keys                         | WorkKey                         | s IV Train     | ing Site                             | LOGOUT                                                                                                    |  |
| Home                              | Edit U              | ser: Mous                    | eM2468                          |                |                                      |                                                                                                    |  |
| My Account                        | User                | Security                     | Roles R                         | Registration   | Group                                |                                                                                                    |  |
| User Management                   | Select              | and Submit                   |                                 |                |                                      |                                                                                                    |  |
| User Batch Load                   | Select              | Name                         |                                 |                | Description                          | 1                                                                                                    |  |
| Account Management                |                     | Account Ma                   | nager                           |                | VTCADMIN<br>and reset pa             | <ul> <li>Admin - Account Management - Allows the grantee to disable, lock, unlock,<br/>asswords of existing users within the realm</li> </ul>                             |  |
| Profile Management                |                     | Barcode Ma                   | nager                           |                | VTCADMIN<br>Barcode Ma               | - Admin - Barcode Management - Allows the grantee to define barcodes in<br>anagement.                                                                                     |  |
| Barcode Management                |                     | Examinee                     |                                 |                | RSP - Exan                           | ninee - Allows the grantee to register, schedule and take tests within the                                                                                                |  |
| Reports Portal                    |                     | Proctor                      |                                 |                | Proctor                              |                                                                                                    |  |
| Reports<br>References             |                     | Profile Mana                 | iger                            |                | VTCADMIN<br>Managemen                | - Admin - Profile Management - Allows the grantee to edit profile under Profile<br>t                                                                                      |  |
|                                   |                     | Portal Repo                  | rts WorkKey                     | s              | Portal Report                        | rts - Admin - Allows the grantee access to the reporting portal for WorkKeys                                                                                              |  |
|                                   |                     | Portal Mana                  | ger                             |                | Portal Repo                          | rts - Admin - Allows the grantee access to the reporting portal                                                                                                    |  |
|                                   |                     | Password N                   | lanager                         |                | VTCADMIN<br>passwords i<br>managemen | <ul> <li>Admin - Password Management - Allows the grantee to view and edit<br/>in the user management section provided they already have access to user<br/>nt</li> </ul> |  |
|                                   |                     | Report Mana                  | ager                            |                | VTCADMIN                             | - Admin - Reports - Allows grantee to view reports                                                                                                    |  |
|                                   |                     | User Manag                   | er                              |                | VTCADMIN<br>users within             | - Admin - User Management - Allows grantee to create, read, update delete<br>n the realm (includes roles)                                                                 |  |
|                                   |                     | Batch Load                   | Admin                           |                | VTCADMIN<br>access to al             | - Admin - Batch load - Allows grantee to create and manage batch load files, has<br>Il files                                                                              |  |
|                                   |                     | Batch Load                   |                                 |                | VTCADMIN<br>restricted to            | - Admin - Batch load - Allows grantee to create and manage batch load files,<br>o only files they have loaded                                                             |  |
|                                   | Select              | and <mark>Submit</mark>      |                                 |                |                                      |                                                                                                    |  |
|                                   | VALIDUS<br>© 2011 b | S® Admin V<br>by ACT, Inc. / | ersion: 2.0.1<br>All rights res | .669<br>erved. |                                      |                                                                                                    |  |

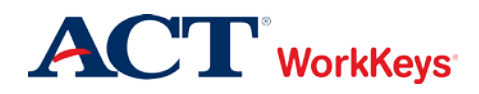

7. Click the **Submit** button at the top or bottom of the page.

**IMPORTANT**: If you do not click the **Submit** button, the examinee role will not become activated and the examinee will not be able to log in to test. An error message will appear when the examinee tries to log in to the testing site.

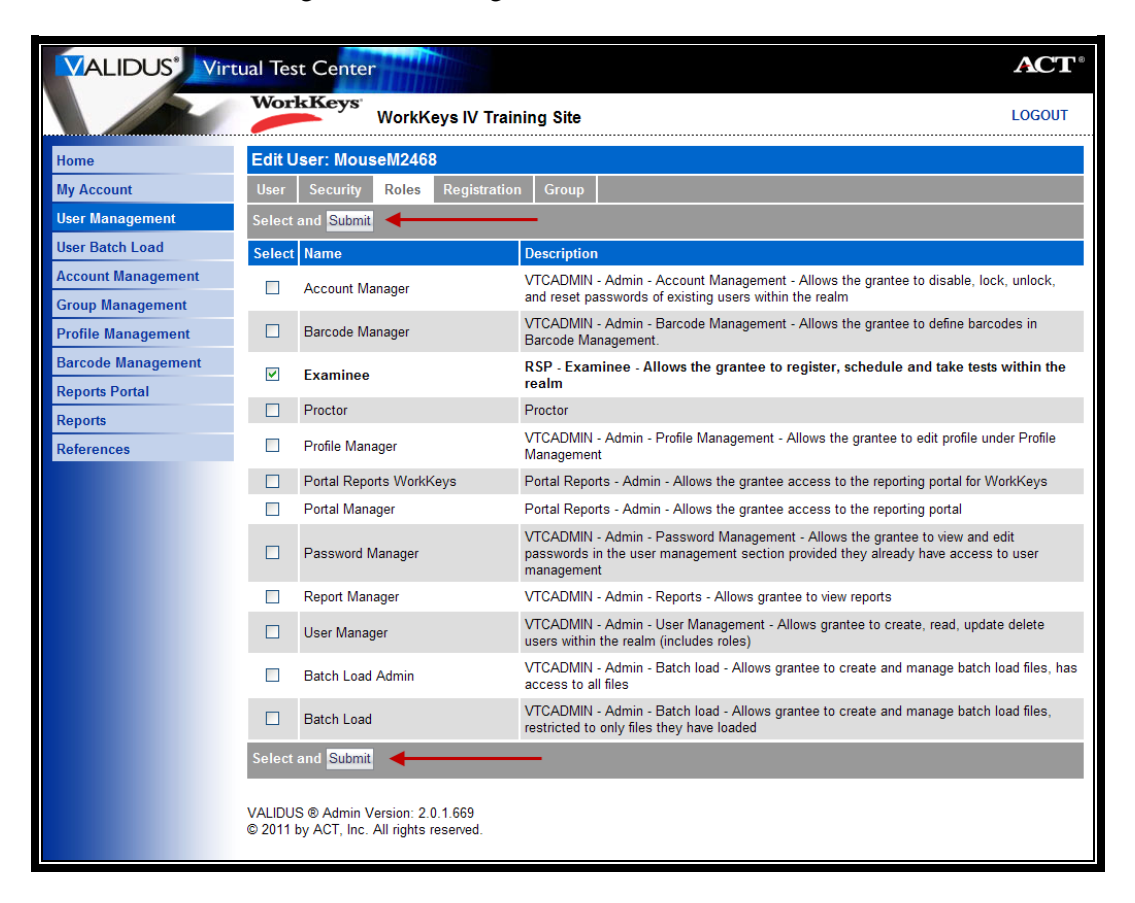

8. The "Registration" page appears. Click the **Create** button on the right side of the page.

| VALIDUS Virtual Test Center |                                        |                                           |                |                 |                    | <b>CT</b> <sup>®</sup> |
|-----------------------------|----------------------------------------|-------------------------------------------|----------------|-----------------|--------------------|------------------------|
|                             | WorkKeys                               | WorkKeys WorkKeys IV Training Site        |                |                 |                    |                        |
| Home                        | Edit User: Mou                         | seM2468                                   |                |                 |                    |                        |
| My Account                  | User Security                          | Roles Registration                        | Group          |                 |                    |                        |
| User Management             |                                        |                                           |                |                 | Create Create From | n Profile              |
| User Batch Load             | Select Title                           |                                           | Administration | Registration ID | Create Date        | Status                 |
| Account Management          | Please c                               | reate a registration                      |                |                 |                    |                        |
| Group Management            |                                        |                                           |                |                 |                    |                        |
| Profile Management          | VALIDUS ® Admin \<br>© 2011 by ACT_Inc | /ersion: 2.0.1.669<br>All rights reserved |                |                 |                    |                        |
| Barcode Management          | ,                                      |                                           |                |                 |                    |                        |
| Reports Portal              |                                        |                                           |                |                 |                    |                        |
| Reports                     |                                        |                                           |                |                 |                    |                        |
| References                  |                                        |                                           |                |                 |                    |                        |
|                             |                                        |                                           |                |                 |                    |                        |

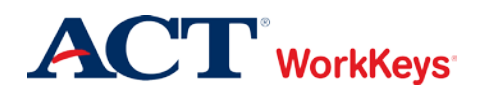

9. In the "Select" column, click on the box next to the title of the test for which you want to register the examinee. A check mark will appear in the box. You can select more than one test.

|                    | tual Tes            | st Center                                                          |                      | ACT®             |
|--------------------|---------------------|--------------------------------------------------------------------|----------------------|------------------|
|                    | Wor                 | WorkKeys IV Train                                                  | ing Site             | LOGOUT           |
| Home               | Edit U              | Jser: MouseM2468                                                   |                      |                  |
| My Account         | User                | Security Roles Registration                                        | Group                |                  |
| User Management    | Select              | and Submit                                                         |                      | Cancel           |
| User Batch Load    | Select              | Title                                                              | Administration       | Number Remaining |
| Account Management | <b>V</b>            | Demo Applied Mathematics                                           | WorkKeys Assessments | *                |
| Group Management   |                     | Demo Applied Technology                                            | WorkKeys Assessments | *                |
| Profile Management |                     | Demo Business Writing                                              | WorkKeys Assessments | *                |
| Barcode Management |                     | Demo Fit Assessment                                                | WorkKeys Assessments | *                |
| Reports Portal     | <ul><li>✓</li></ul> | Demo Locating Information                                          | WorkKeys Assessments | *                |
| Reports            |                     | Demo Performance Assessment                                        | WorkKeys Assessments | *                |
| References         | ✓                   | Demo Reading for Information                                       | WorkKeys Assessments | *                |
|                    |                     | Observation Demo                                                   | WorkKeys Assessments | *                |
|                    | Select              | and Submit                                                         |                      | Cancel           |
|                    | VALIDU<br>© 2011    | IS ® Admin Version: 2.0.1.669<br>by ACT, Inc. All rights reserved. |                      |                  |

10. Click the **Submit** button.

|                    | tual Tes         | st Center                                                         |                      | ACT®             |
|--------------------|------------------|-------------------------------------------------------------------|----------------------|------------------|
|                    | Wor              | WorkKeys IV Trainir                                               | ng Site              | LOGOUT           |
| Home               | Edit U           | lser: MouseM2468                                                  |                      |                  |
| My Account         | User             | Security Roles Registration                                       | Group                |                  |
| User Management    | Select           | and Submit 🗲                                                      |                      | Cancel           |
| User Batch Load    | Select           | Title                                                             | Administration       | Number Remaining |
| Account Management |                  | Demo Applied Mathematics                                          | WorkKeys Assessments | *                |
| Group Management   |                  | Demo Applied Technology                                           | WorkKeys Assessments | *                |
| Profile Management |                  | Demo Business Writing                                             | WorkKeys Assessments | *                |
| Barcode Management |                  | Demo Fit Assessment                                               | WorkKeys Assessments | *                |
| Reports Portal     |                  | Demo Locating Information                                         | WorkKeys Assessments | *                |
| Reports            |                  | Demo Performance Assessment                                       | WorkKeys Assessments | *                |
| References         | <b>~</b>         | Demo Reading for Information                                      | WorkKeys Assessments | *                |
|                    |                  | Observation Demo                                                  | WorkKeys Assessments | *                |
|                    | Select           | and Submit                                                        |                      | Cancel           |
|                    | VALIDU<br>© 2011 | S © Admin Version: 2.0.1.669<br>by ACT, Inc. All rights reserved. |                      |                  |

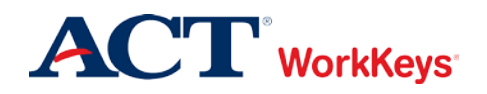

- 11. In the drop-down box next to "Financial Profile," choose the type that applies to this test registration. You may see "WorkKeys Education," WorkKeys Employer," and/or "WorkKeys Government," or "WorkKeys Business."
  - If testing is paid by another entity, such as a State Contract, you may see that option listed.
  - Your selection determines what price your site will be billed for this test and where the bills will be sent.

Note: You will need to complete a Financial Profile for each test registration.

|                    | ual Test Center                                                                | ACT <sup>®</sup> |
|--------------------|--------------------------------------------------------------------------------|------------------|
|                    | WorkKeys WorkKeys IV Training Site                                             | LOGOUT           |
| Uma                | Edit User: MouseM2468                                                          |                  |
| nome               | Registrant Information                                                         |                  |
| My Account         | Title: Applied Mathematics                                                     |                  |
| User Management    |                                                                                |                  |
| User Batch Load    | Administration. Workkeys Assessments                                           |                  |
| Account Management | Finance                                                                        |                  |
| Group Management   | * Financial Profile:? WorkKeys - Government                                    |                  |
| Profile Management | = Required Submit Cancel                                                       |                  |
| Barcode Management |                                                                                |                  |
| Reports Portal     | VALIDUS ® Admin Version: 2.0.1.669<br>© 2011 by ACT, Inc. All rights reserved. |                  |
| Reports            |                                                                                |                  |
| References         |                                                                                |                  |

12. Click the **Submit** button.

|                    | ual Test Center                                                                | <b>ACT</b> <sup>®</sup> |
|--------------------|--------------------------------------------------------------------------------|-------------------------|
|                    | WorkKeys WorkKeys IV Training Site                                             | LOGOUT                  |
| Home               | Edit User: MouseM2468                                                          |                         |
| My Account         | Registrant Information                                                         |                         |
| My Account         | Title: Applied Mathematics                                                     |                         |
| User Management    | Administration: WorkKeys Assessments                                           |                         |
| User Batch Load    | Finance                                                                        |                         |
| Account Management |                                                                                |                         |
| Group Management   | * = Required                                                                   |                         |
| Profile Management | Submit Cancel                                                                  |                         |
| Barcode Management |                                                                                |                         |
| Reports Portal     | VALIDUS © Admin Version: 2.0.1.669<br>© 2011 by ACT, Inc. All rights reserved. |                         |
| Reports            |                                                                                |                         |
| References         |                                                                                |                         |

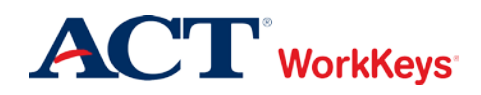

13. Click on the "Group" tab at the top of the page.

| VALIDUS' Virt      | ual Tes | st Center                    |                      |                 |                           | ACT                                    |
|--------------------|---------|------------------------------|----------------------|-----------------|---------------------------|----------------------------------------|
|                    | Wor     | Keys WorkKeys IV Traini      | ng Site              |                 |                           | LOGOUT                                 |
|                    | Edit U  | lser: MouseM2468             |                      |                 |                           |                                        |
| Home               | User    | Security Roles Registration  | Group                |                 |                           |                                        |
| My Account         | Select  | and Edit More actions        | ✓                    | C               | reate Create I            | From Profile                           |
| User Management    | Soloct  | Title                        | Administration       | Pogistration ID | Croato Dato               | Statue                                 |
| User Batch Load    | Select  | Tiue                         | Auministration       | Registration ID | Create Date               | Status                                 |
| Account Management | 0       | Demo Applied Mathematics     | WorkKeys Assessments | 13930850        | 03/27/2012<br>03:31:04 PM | Pending<br>(requires                   |
| Group Management   |         |                              |                      |                 |                           | authorization)                         |
| Profile Management | 0       | Demo Locating Information    | WorkKeys Assessments | 13930851        | 03/27/2012<br>03:31:04 PM | Pending<br>(requires                   |
| Barcode Management |         |                              |                      |                 | 00.01.0111                | authorization)                         |
| Reports Portal     | 0       | Demo Reading for Information | WorkKeys Assessments | 13930852        | 03/27/2012                | Pending<br>(requires                   |
| Reports            |         |                              |                      |                 | 03:31:04 PM               | authorization)                         |
| References         | 0       | Demo Applied Mathematics     | WorkKeys Assessments | 12396638        | 11/15/2011<br>03:57:05 AM | Completed                              |
|                    | 0       | Demo Reading for Information | WorkKeys Assessments | 12396643        | 11/15/2011<br>03:57:06 AM | Pending<br>(requires<br>authorization) |
|                    | 0       | Demo Locating Information    | WorkKeys Assessments | 12396640        | 11/15/2011<br>03:57:05 AM | Expired                                |

14. Click the **Add** button on the right side of the page.

|                                       | tual Test Center                                                               | <b>ACT</b> <sup>®</sup> |
|---------------------------------------|--------------------------------------------------------------------------------|-------------------------|
|                                       | WorkKeys WorkKeys IV Training Site                                             | LOGOUT                  |
| Home                                  | Edit User: MouseM2468<br>User Security Roles Registration Group                |                         |
| My Account<br>User Management         | Select and Remove                                                              | Add                     |
| User Batch Load<br>Account Management | 2011-11-14 Morning Group                                                       |                         |
| Group Management Profile Management   | First Previous Page 1 of 1 Next Last                                           |                         |
| Barcode Management<br>Reports Portal  | VALIDUS © Admin Version: 2.0.1.730<br>© 2011 by ACT, Inc. All rights reserved. |                         |
| Reports<br>References                 |                                                                                |                         |
|                                       |                                                                                |                         |

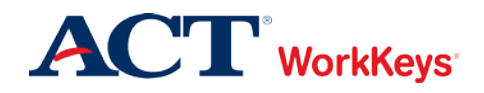

- 15. Type in the name of the group.
  - If you don't know the exact name or can't remember it, leave all of the search criteria fields empty and click the **Search** button. A list of all groups in this realm will appear.
  - If you want to add the examinee to a group that you created, type your User ID in the "Owner" block, then click the **Search** button. A list of groups that you created will appear.

| VALIDUS Virtual Test Center                                                                        |                                                                      |                                                                                              |                                                                |  |  |  |
|----------------------------------------------------------------------------------------------------|----------------------------------------------------------------------|----------------------------------------------------------------------------------------------|----------------------------------------------------------------|--|--|--|
|                                                                                                    | WorkKeys                                                             | WorkKeys IV Training Site                                                                    | LOGOUT                                                         |  |  |  |
| Home<br>My Account<br>User Management<br>User Batch Load<br>Account Management<br>Group Management | Edit User: Mou<br>User Security<br>Search Criteria<br>Name:<br>Type: | seM2468 Roles Registration Group Description: Owner: Training234                             |                                                                |  |  |  |
| Profile Management<br>Barcode Management<br>Reports Portal<br>Reports<br>References                | Select and Add Select Name 2011-11-14                                | Select All Deselect All Description Owner<br>Training23                                      | Cancel<br>Type<br>Examinee                                     |  |  |  |
|                                                                                                    | 2011-11-14     CA2012     Washington     Widgets Select and Add      | Moming Group Training23<br>Training23<br>Training23<br>Training23<br>Select All Deselect All | 4 Examinee<br>4 Examinee<br>4 Examinee<br>4 Examinee<br>Cancel |  |  |  |
|                                                                                                    | VALIDUS ® Admin V<br>© 2011 by ACT, Inc.                             | /ersion: 2.0.1.730<br>All rights reserved.                                                   |                                                                |  |  |  |

16. Click on the box to the left of the name of the group where you want to add this examinee.

| VALIDUS Virtual Test Center |              |                                |               |  |  |  |  |  |
|-----------------------------|--------------|--------------------------------|---------------|--|--|--|--|--|
|                             | WorkKe       | ws' WorkKeys IV Training Site  | LOGOUT        |  |  |  |  |  |
|                             | Edit User:   | Edit User: MouseM2468          |               |  |  |  |  |  |
| Home                        | User Sec     | urity Roles Registration Group |               |  |  |  |  |  |
| My Account                  | -Search Crit | eria                           |               |  |  |  |  |  |
| User Management             |              |                                | _             |  |  |  |  |  |
| User Batch Load             | N            |                                |               |  |  |  |  |  |
| Account Management          | 1            | ype: V Owner: Training234      |               |  |  |  |  |  |
| Group Management            |              | Search                         |               |  |  |  |  |  |
| Profile Management          |              |                                |               |  |  |  |  |  |
| Dancode Management          | Select and   | Add Select All Deselect All    | Cancel        |  |  |  |  |  |
| Reports Fortal              | Select Name  | e Description Owner            | Туре          |  |  |  |  |  |
| References                  | 2011-        | 11-14 Trainin                  | g234 Examinee |  |  |  |  |  |
| References                  | 2011-        | 11-14 Morning Group Training   | 234 Examinee  |  |  |  |  |  |
|                             | CA20         | 12 Training                    | 234 Examinee  |  |  |  |  |  |
|                             | U Wash       | ington Training                | 234 Examinee  |  |  |  |  |  |
|                             | Widg         | ets Training                   | 234 Examinee  |  |  |  |  |  |
|                             | Select and   | Add Select All Deselect All    | Cancel        |  |  |  |  |  |
|                             |              |                                |               |  |  |  |  |  |
|                             | VALIDUS ® A  | dmin Version: 2.0.1.730        |               |  |  |  |  |  |
|                             | © 2011 by AC | I, Inc. All rights reserved.   |               |  |  |  |  |  |
|                             |              |                                |               |  |  |  |  |  |

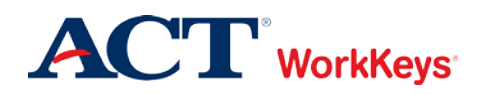

17. Click the **Add** button.

|                                                                                                    | ual Test Cente                                                                                                    |                                                                                                    | ACT                                                                      |
|----------------------------------------------------------------------------------------------------|----------------------------------------------------------------------------------------------------|----------------------------------------------------------------------------------------------------|--------------------------------------------------------------------------|
|                                                                                                    | WorkKeys                                                                                                    | WorkKeys IV Training Site                                                                                                    | LOGOUT                                                                   |
| Home<br>My Account<br>User Management<br>User Batch Load<br>Account Management<br>Group Management<br>Profile Management | Edit User: Mou<br>User Security<br>Search Criteria<br>Name:<br>Type:                                                                                       | seM2468 Roles Registration Group Description: Owner: Training234                                                                                                    |                                                                          |
| Profile Management<br>Barcode Management<br>Reports Portal<br>References                                                 | Select and Add<br>Select Name<br>2011-11-14<br>2011-11-14<br>CA2012<br>Washingtor<br>Widgets<br>Select and Add<br>VALIDUS © Admin t<br>© 2011 by ACT, Inc. | Select All       Desclect All         Description       Owner         Training234         Morning Group       Training234         Training234       Training234         n       Training234         Select All       Deselect All         Version: 2.0.1.730       All rights reserved. | Cancel<br>Type<br>Examinee<br>Examinee<br>Examinee<br>Examinee<br>Cancel |

### The examinee has now been added to this group.

*Note: There may be more than one group listed for this examinee. This indicates that the examinee (user) is a member of each group listed.*